# Instructions for Employees and Volunteers on how to complete the application for the Pennsylvania Child Abuse History Certificate

## Instructions:

Click: Create Individual Account

Create Keystone ID: General Information

Read General Information with regard to Creating a Keystone ID Click: Next

Create Keystone ID: Profile Information

Complete Profile Information Select three (3) security questions and provide answers for each Complete one (1) additional security question Click: Finish

## Check Email for Temporary Password

Two (2) separate emails will be emailed: (1) containing the Keystone ID created, and (2) containing a temporary password

Copy Temporary Password: Highlight temporary password in the email, right click and select "Copy"

### Log In

Access CWIS site: <u>https://www.compass.state.pa.us/cwis/public/home</u> Click: Individual Login Click: Access My Clearances

### Learn More

Read about the website and disclosure of personal information Click: Continue

### Keystone Key

Enter Keystone ID in Username field Paste or Enter temporary password from email confirmation in Password field Click: Login

### Set Permanent Password

Create new password based on required criteria Enter new password in Password field Re-enter new password in Confirm Password field Click: Submit

### Confirm Password Successfully Set

Message will appear in separate webpage browser confirming password has been successfully set Click: Close Window

Keystone Key

Keystone Key Login should appear once again Enter Keystone ID in Username field Enter newly created password in Password field Click: Login

### My Child Welfare Account Terms and Conditions

Read Child Welfare Terms and Conditions Click: I have read, fully understand and agree to the My Child Welfare Account Terms and Conditions Click: Next Click: Create Clearance Application

## **Getting Started**

Read Information about what to expect, information you will need and other additional information. Click: Begin

## **Applications Purpose**

Click the purpose which closest describes reason which you are completing the DHS Child Abuse History Clearance: Volunteer Click: Volunteer Having Contact with Children

If School Employee/Vendor - Click: School Employee Governed by Public School Code

### **Applicant Information**

Complete additional applicant information (required fields indicated in orange font) Click: Next

## **Current Address**

Complete current home and mailing address information (required fields indicated in orange font) Click: Next

## **Previous Addresses**

Enter address information for each location you have lived since 1975 Click: Next

### Household Members

Enter all persons you have lived with since 1975 Click: Next

### **Application Summary**

Review the application summary information for accuracy Click: Checkbox to certify that information entered on the report is accurate and complete Enter: Signature (only First Name and Last Name is accepted) Click: Next

## **Application Payment**

Click: No

Click: Make a Payment (Employees) or Submit Application (Volunteers)

Questions: Please direct calls to the CWIS Support Center - 1-877-343-0494